## How to use RFID tag Login

Model name: NovoTouch EK653i, EK753i, EK863i

Firmware version: V4.3.0

The reader must meet the following conditions:

• Windows Platform

• USB Interface: This means that it is connected via USB to the computer.

• It uses the same frequency of the cards, key fobs, tags or bracelets that you want to use: There are 2 common frequencies in RFID Readers, **13.56 Mhz**, and **125 kHz**. The reader and the cards must use the same frequency.

#### Setup RFID login

Step1. Open Remote Manger > select the NovoTouch, go to
Setting > Misc. > Set RFID Login

| Novo-8C8CEACEE (172.16.5.128) |             |                                                |  |  |
|-------------------------------|-------------|------------------------------------------------|--|--|
| General                       | Network     | Display Security Misc.                         |  |  |
| Setting                       | gs          |                                                |  |  |
|                               | Languaç     | e English 🗸 🖉 Apply                            |  |  |
| Time Zone Taipei (GMT+8:00)   |             |                                                |  |  |
| Enable HDMI-CEC               |             |                                                |  |  |
|                               |             | Enable Log Download                            |  |  |
| - NTP S                       | ettings     |                                                |  |  |
|                               | System Tim  | 2019/10/4 12:59:29 GMT+08:00                   |  |  |
|                               | NTP Serv    | er 2.android.pool.ntp.org                      |  |  |
| Restar                        | t Device    |                                                |  |  |
|                               |             | 3 Reboot Now                                   |  |  |
|                               |             | Daily Auto-Reboot           2:00         Ø Set |  |  |
| - Config                      | jure Device |                                                |  |  |
|                               |             | Upload Configuration File Set RFID Login       |  |  |
|                               |             |                                                |  |  |
| O Refres                      | h           | Close                                          |  |  |

**Step2.** Once a loading screen appears insert the USB of the RFID reader into laptop. The software will automatically detect the reader. If not click on **New RFID reader**.

| RFID Login - NVC_13245 (10.136.5.115)                    |                       |                                       |                                                |   |
|----------------------------------------------------------|-----------------------|---------------------------------------|------------------------------------------------|---|
| ₽                                                        | RFID Login List: 12 Q | HID 0xEEEE 0X0035 HID Keyboard Device |                                                |   |
|                                                          | RFID Tag Serial       |                                       | The, oxit if it, oxides 3, the Reyboard bevice |   |
| 1                                                        | 139844467             | Molly                                 | HID, 0x046D, 0xC534, HID Keyboard Device       |   |
| 2                                                        | 531232334             | Sue                                   | New RFID Reader                                |   |
| 3                                                        | 231232132             | Room 10                               | 4 2                                            | 1 |
| 4                                                        | 365965589             | Lobby                                 | $\sim$                                         |   |
| 5                                                        | 354545455             | Front Des                             | sk                                             |   |
| 6                                                        | 5776774745            | Room 10                               | 5                                              |   |
| 7                                                        | 3454435543543         | Hall A                                |                                                |   |
| 8                                                        | 43663774745           | Hall B                                |                                                |   |
| 9                                                        | 878767969             | Hall C                                | -                                              |   |
| 12 record(s) are imported successfully. O Sync to Device |                       |                                       |                                                |   |

# Create your RFID Tag list in one of the four ways!

#### 1. Import Tag list from PC

Click Solution > Import from ... > select the .csv file from your local drive and click Open Note: All the tag IDs will be inputted. Duplicate numbers will be removed.

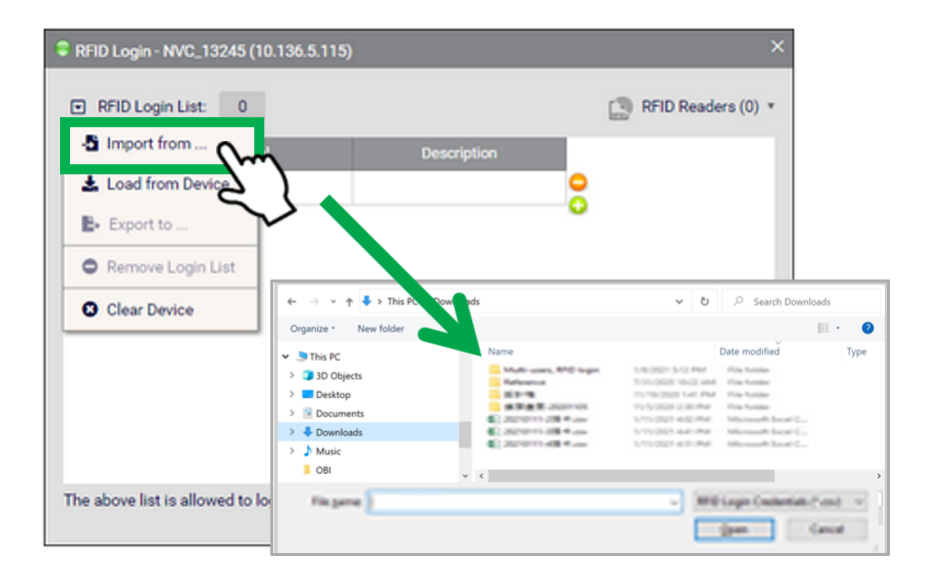

| RF    | RFID Login - NVC_13245 (10.136.5.115)        |             |                |  |  |  |
|-------|----------------------------------------------|-------------|----------------|--|--|--|
| •     | RFID Login List: 12 Q     RFID Readers (2) * |             |                |  |  |  |
|       | RFID Tag Serial                              | Description | A              |  |  |  |
| 1     | 139844467                                    | Molly       |                |  |  |  |
| 2     | 531232334                                    | Sue         | •              |  |  |  |
| 3     | 231232132                                    | Room 104    |                |  |  |  |
| 4     | 365965589                                    | Lobby       |                |  |  |  |
| 5     | 354545455                                    | Front Desk  |                |  |  |  |
| 6     | 5776774745                                   | Room 105    |                |  |  |  |
| 7     | 3454435543543                                | Hall A      |                |  |  |  |
| 8     | 43663774745                                  | Hall B      |                |  |  |  |
| 9     | 878767969                                    | Hall C      |                |  |  |  |
| 12 re | →<br>cord(s) are imported successfully       |             | Sync to Device |  |  |  |

#### 2. Load from device

Users can load the Tag list + Reader List from an external device.

**Step1.** Connect the external device with the tag list to your PC

Step2. Go to RFID Login List: > Load from device

**Step3.** A pop-up message will ask you to continue, select **Yes** Note: If there is no data found, "Load from Device" will be greyed out. In this case please check your file. If the problem persists load the file on your PC and follow Procedure 1.

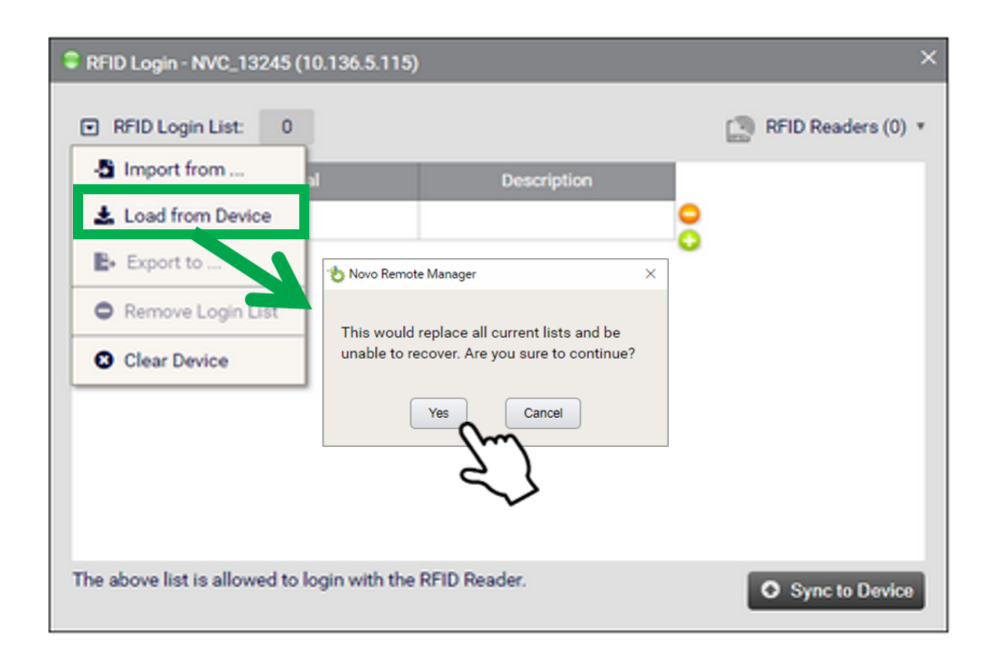

#### 3. Manually enter Tag ID

Use the keyboard to directly input the Tag ID and description

• Click 😳 to add a new Tag ID

|   | RFID Tag Serial | Description |  |
|---|-----------------|-------------|--|
|   | 0000168154      | Molly       |  |
| 2 |                 |             |  |

### 4. Create list via RFID reader

**Step1.** Scan the card or RFID tag, the software automatically detects the Tag ID

**Step2.** In the description section add details of the tag to identify it

**Step3.** Click • to add the next card number and follow the same procedures

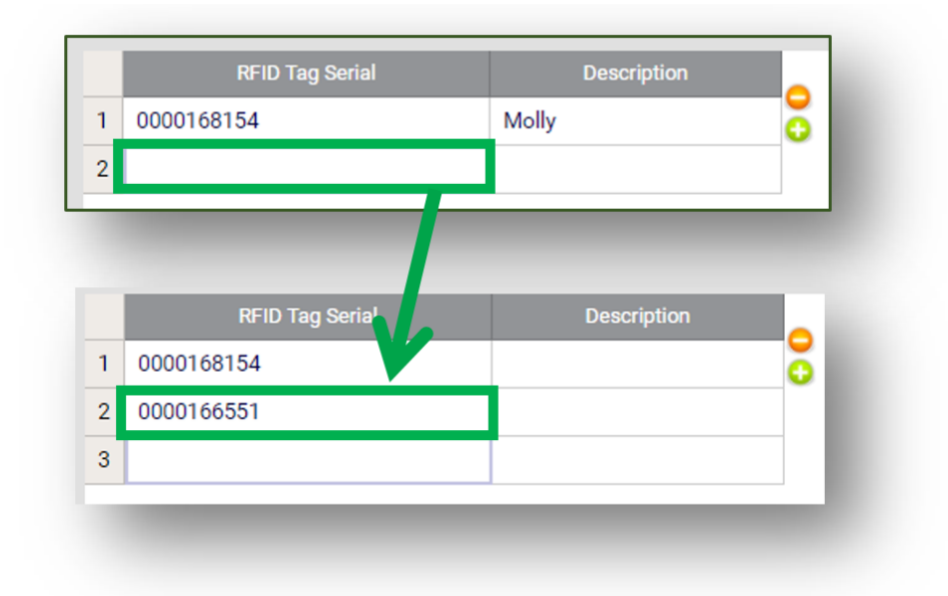

#### Test the Connection at NovoTouch

Once the reader has been added it is recommended to test the connection to make sure it is working. **Step1.** Connect the RFID reader to NovoTouch via USB port **Step2.** Scan a card/tag by passing it over the reader **Step3.** If the RFID reader reacts to the scan the screen will

#### be unlocked Note: The RFID reader can be used concurrently with PIN

| Enter PIN | Use_your key card to unlock |
|-----------|-----------------------------|
| 1 2 3     |                             |
| 4 5 6     |                             |
| 7 8 9     |                             |
| 0 🗷       |                             |
|           |                             |
|           |                             |
|           |                             |
|           |                             |